#### www.tejari.ae

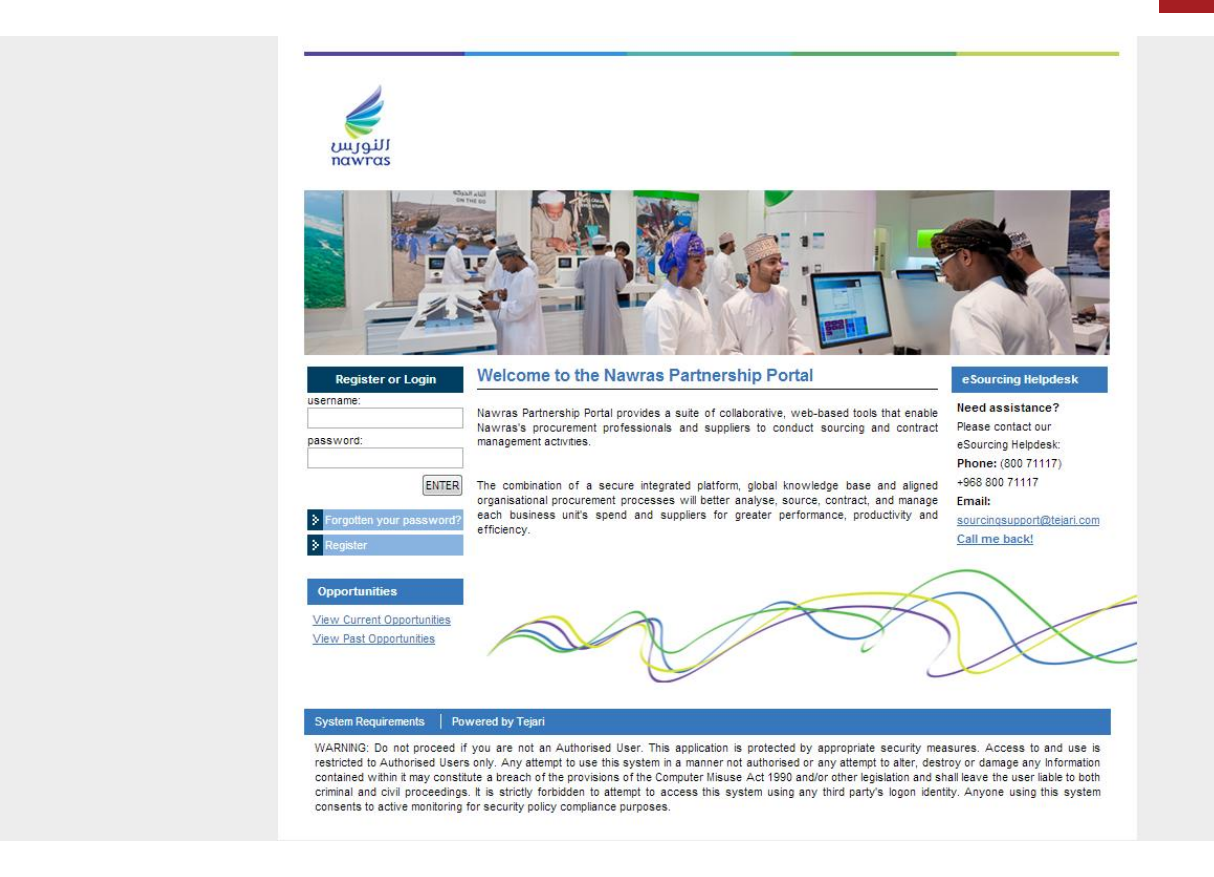

# Using the messaging tool on Nawras Partnership Portal

Quick User Guide

Version 1.0 October 2012

#### Step 1: Visit <u>https://nawras.tejari.com</u> Login to the esourcing Portal.

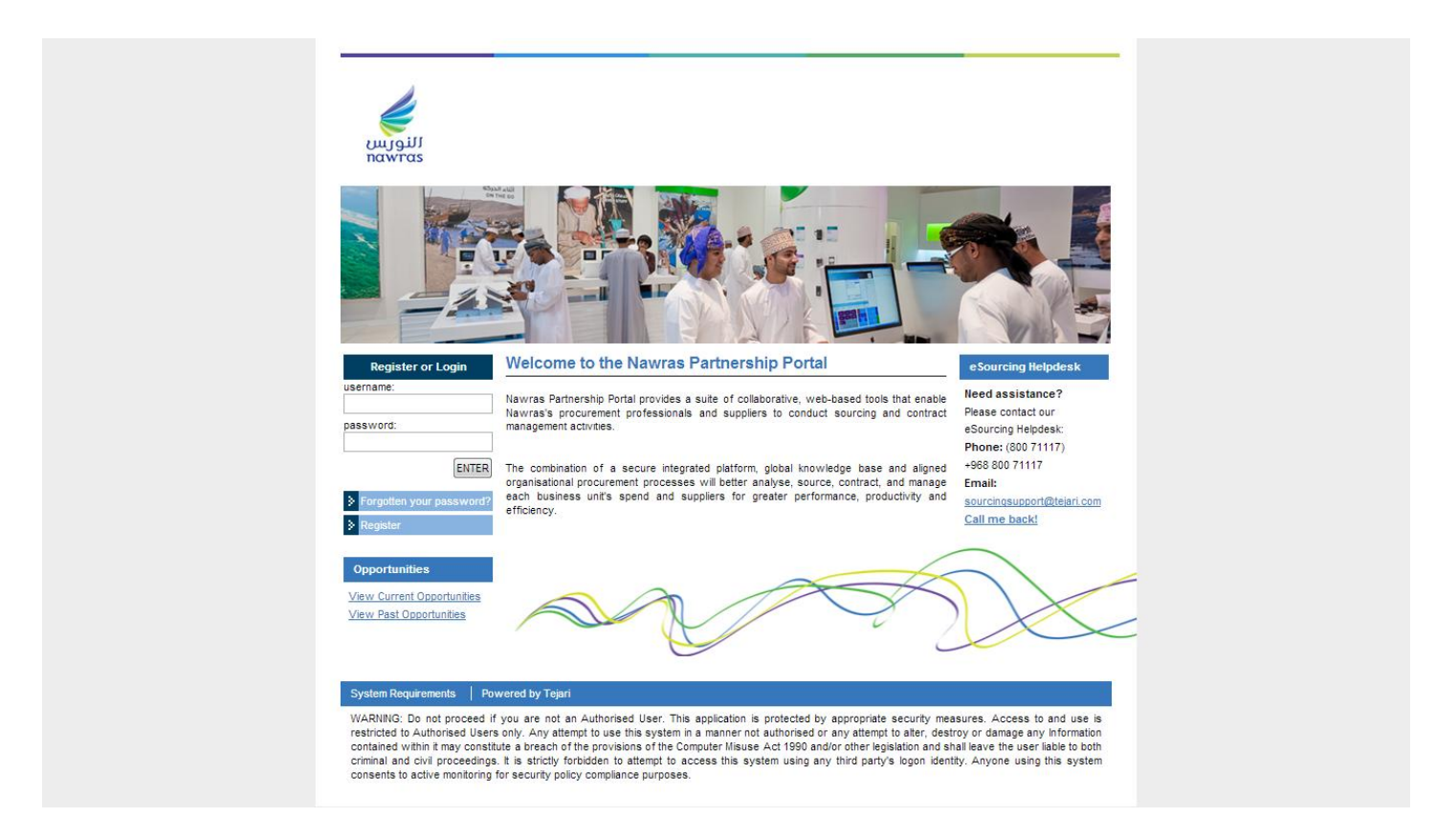

Once you have successfully logged in, you will be directed to the Nawras Partnership Portal Home page.

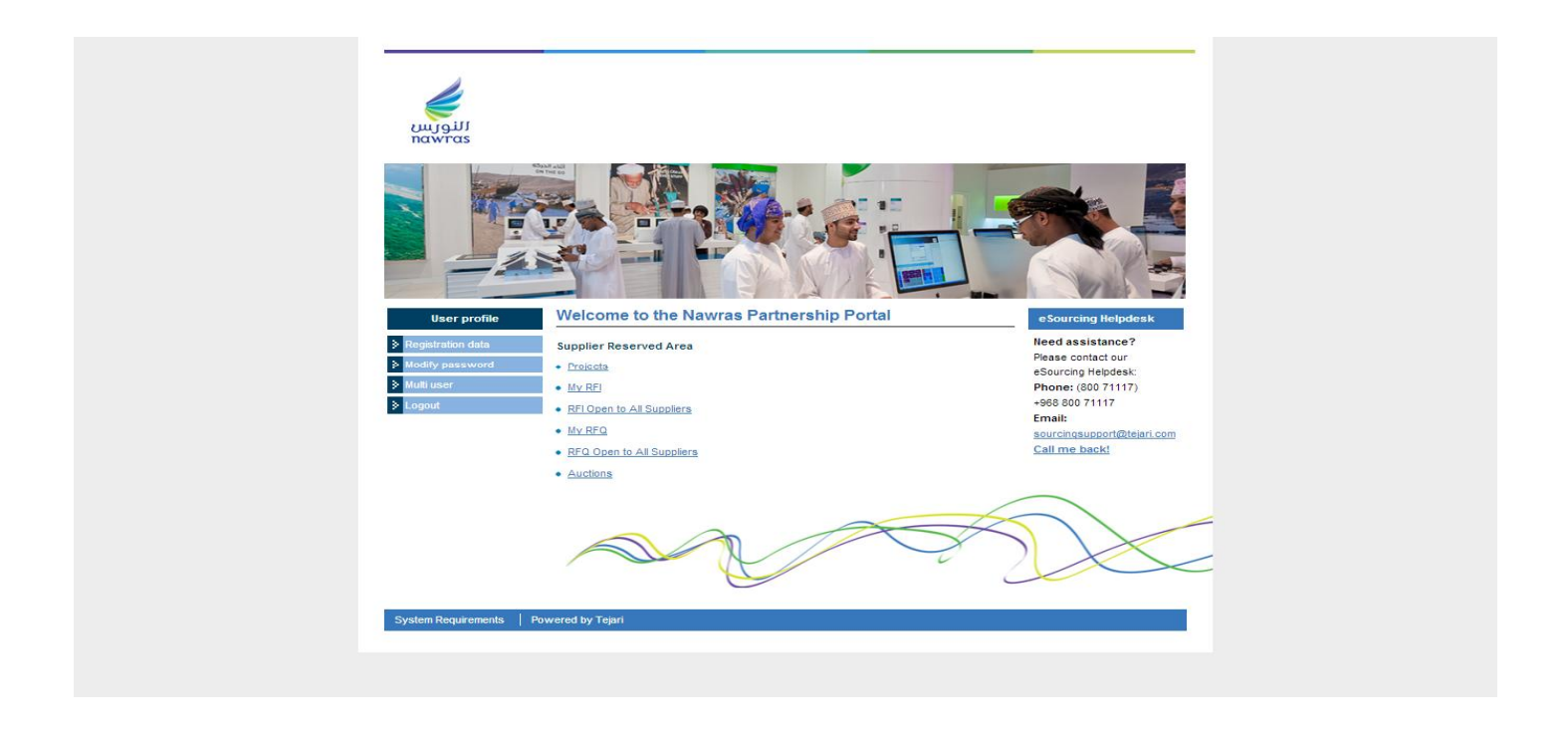

#### Step 2: Click on the 'My RFQ' link

Step 3: Click on the RFQ title that you would like to respond to.

|   | RFQ Code | <u>RFQ Title</u>       | Project Code: | Buyer Organisation | <u>RFQ Status</u> | Response Status    | RFQ Closing Date/Time |  |
|---|----------|------------------------|---------------|--------------------|-------------------|--------------------|-----------------------|--|
| 1 | rfq_3    | Demo RFQ - IT Hardware | tender_4      | Tejari Oman        | Closed: Awarded   | Response Evaluated | 12/09/2012 09:48      |  |

Now that you have selected an RFQ you will be taken to the 'RFQ Details' page.

| - RFQ Details                             | Project : <u>tender 38</u> - 11203697 - 11<br>RFQ: rfq_41 - 11203697 - 1120358<br>Closing Date: 29/03/2012 05:30:00 | 1203584 - VOR -W.O# 159825 - REG<br>4 - VOR -W.O# 159825 - REG# D-38<br>0 | # D-38816 - NISSAN 4W<br>816 - NISSAN 4W<br> |                               |  |
|-------------------------------------------|----------------------------------------------------------------------------------------------------|---------------------------------------------------------------------------|----------------------------------------------|-------------------------------|--|
| Settings<br>View RFQ Settings             | Response Last Submitted On: 18/03/                                                                                  | /2012 14:37:02                                                            |                                              |                               |  |
| Buyer Attachments                         |                                                                                                    |                                                                           |                                              |                               |  |
| Buyer Attachments: U<br>My Response       | Export / Import Response                                                                                            | response 📄 Printable View 🖻 📳 Help                                        | for Suppliers 🗗                              |                               |  |
| Status is: Response Submitted To<br>Buyer | My Response Summary                                                                                                 |                                                                           |                                              |                               |  |
|                                           | 1. Technical Response                                                                                               | All questions answered                                                    |                                              |                               |  |
| Messages                                  |                                                                                                    | No additional attachments                                                 |                                              |                               |  |
| <ul> <li>Unread Messages (0)</li> </ul>   | 2. Commercial Response                                                                                              | All quoted items completed                                                |                                              |                               |  |
| llser Rights                              |                                                                                                    | No attachments uploaded                                                   |                                              |                               |  |
| Manage User Rights                        | 🖃 View Response Index Only                                                                                          |                                                                           |                                              |                               |  |
|                                           | ✓ 1. Technical Response (questions: 6                                                                               | .)                                                                        |                                              |                               |  |
|                                           | ▼ 1.1 Header attributes - Section                                                                                   | on of RFQ Questions                                                       |                                              |                               |  |
|                                           | 1 Tender bonds (Done Yes or No)                                                                                     |                                                                           | * Tender bonds (Done Yes or No)              |                               |  |
|                                           | 2 Tender Fee (Paid Yes or No)                                                                                       | 2 Tender Fee (Paid Yes or No)                                             |                                              | * Tender Fee (Paid Yes or No) |  |
| 3 Contact person Name                     |                                                                                                    |                                                                           | * Contact person Name                        |                               |  |
|                                           | 4 Contact Person Phone/Mobile                                                                                       |                                                                           | * Contact Person Phone/Mobile                |                               |  |
|                                           | 5 Contact Person Email                                                                                              |                                                                           | * Contact Person Email                       |                               |  |
| 4                                         |                                                                                                    |                                                                           | -                                            |                               |  |

**Step 4:** Click on the "Messages" tab in the RFQ (left hand navigation button) to communicate with buyer for clarifications to the RFQ.

|                                                          | Closing Date: 29/03/2012 05:30:00                                                                              |
|----------------------------------------------------------|----------------------------------------------------------------------------------------------------|
| Settings<br>View RFQ Settings                            | Response Last Submitted On: 18/03/2012 14:37:02                                                                |
| Buyer Attachments<br>Buyer Attachments: 0                |                                                                                                    |
| My Response<br>Status is: Response Submitted To<br>Buyer | 😰 Export / Import Response   📑 Delete response   🖨 Print                                                       |
|                                                          | 1. Technical Response All c                                                                                    |
|                                                          | 2. <u>Commercial Response</u><br>No 4                                                                          |
| Received Messages                                        | 🔤 View Response Index Only                                                                                     |
| Sent Messages<br>Draft Messages                          | <ul> <li>Technical Response (questions: 6)</li> <li>1.1 Header attributes - Section of RED Question</li> </ul> |
| Forwarded Messages                                       | Tender bonds (Done Yes or No)                                                                                  |
| User Rights                                              | 2 Tender Fee (Paid Yes or No)                                                                                  |

You can create, sent, receive and forward message through this tool.

Step 5: Click on "Create Message" button to send mail to buyer

### Create Message

Type in the subject and content of the message and click on "Send Message", to send mail to buyer.

| Message     |                        |
|-------------|------------------------|
| Subject     |                        |
| Message     |                        |
|             |                        |
|             |                        |
|             |                        |
|             |                        |
|             |                        |
|             | <i>k</i>               |
| Attachments | 0 ] <b>Attachments</b> |

**Step 6:** If the buyer responds to your mail, you can check it by clicking on "Receive Message" button.

Step 7: By clicking on "Draft Message" button, you can check saved messages, which are not yet sent

| <ul> <li>RFQ Details</li> </ul>   | Closing Date: 29/03/2012 05:30:00<br>Response Last Submitted On: 18/03/2012 14:37:02 |
|-----------------------------------|--------------------------------------------------------------------------------------|
| Messages                          |                                                                                      |
| Create Message                    | A Printable View 🗗                                                                   |
| Received Messages                 |                                                                                      |
| Sent Messages                     | County (Share) Country County Lister Sweet County County County                      |
| Draft Messages                    | Search/Filter                                                                        |
| Forwarded Messages                |                                                                                      |
| User Rights<br>Manage User Rights |                                                                                      |

**Step 8:** Using the "**Forward Message**" button will help you to send the messages received from buyers to an external e-mail ID, within your organization.

## Need Help?

Please contact the Help Desk for assistance at sourcingsupport@tejari.com

You can also reach us on 800 71117 (+968 800 71117)